## Návod pro hlasování do Školské rady přes webové rozhraní aplikace Bakaláři

## Hlasování je možné od úterý 7. 6. 2022 8:00 do pondělí 13. 6. 2022 20:00.

Postup – doporučujeme hlasovat přes webové rozhraní. Při použití mobilní aplikace je postup totožný, ale pozor – je potřeba dodržet kliknutí na "Dále" a hlavně na "Uložit" (viz bod 4).

 Přihlásím se přes RODIČOVSKÝ přístup – jinak hlasovat nepůjde (kdo nezná uživatelské jméno a heslo, kontaktuje třídního učitele). Heslo je možné si změnit – viz e-mail z 6. 6. 2022. Pod třídou a jménem dítěte musí být slovo rodič, nesmí tam být žák.

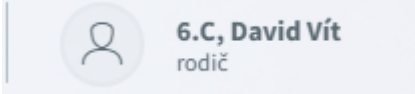

2. Na úvodní stránce v okně Oznámení klikněte na řádek "Nevyplněné ankety".

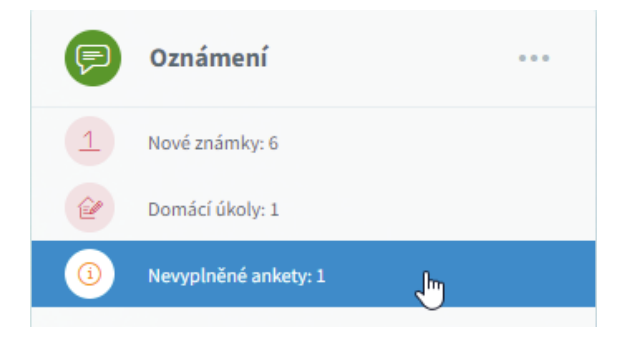

V případě změny hlasování je nutné v levém sloupci pod odrážkou "*Ankety*" kliknout na řádek "*Vyplňování anket*".

| 0                  | BAKALÁŘI         |   |
|--------------------|------------------|---|
| 0                  | Můj přehled      |   |
| 1                  | Klasifikace      | > |
| <u>[Q</u>          | Výuka            | > |
| \$                 | Osobní údaje     | > |
| $\mathbb{A}$       | Plán akcí        |   |
|                    | Průběžná absence |   |
| $\bigtriangledown$ | Ankety           | ~ |
|                    | Vyplňování anket | ĥ |
| Å                  | Komens           | > |
|                    | Dokumenty        |   |

3. Dále klikněte myší na symbol tužky v pravé části – popisek "Upravit".

| Ankety                                 |                    |                                                                                                    |                    |        |            |         |
|----------------------------------------|--------------------|----------------------------------------------------------------------------------------------------|--------------------|--------|------------|---------|
| Anketa                                 | Vlastník           | Popis                                                                                                    | Možno vyplňovat do | Otázky | Odpovězeno |         |
| Volby do školské rady -<br>červen 2022 | Bc. Petr Nádvorník | Volby do Školské rady ZŠ Dolní Břežany - od úterý 7.<br>6. 2022 (od 8:00) až do pondělí 13. 6. 2022 (do<br>20:00). | 13. 6. 2022 20:00  | 8      |            |         |
|                                        |                    |                                                                                                    |                    |        |            | Upravit |

4. Po přečtení úvodní stránky s pokyny a medailonky všech 8 kandidátů v abecedním pořadí klikněte v pravém dolním rohu na tlačítko "**Dále**".

| Volby do školské rady - červen 2022                                                                                                    |  |  |  |  |  |
|----------------------------------------------------------------------------------------------------|--|--|--|--|--|
| Úvod Strana 1 Závěr                                                                                                    |  |  |  |  |  |
| Vážení rodiče, vážení voliči,                                                                                                    |  |  |  |  |  |
| předkládáme Vám kandidátní listinu zájemců o členství ve Školské radě ZŠ Dolní Břežany z řad zákonných zástupců žáků. Všichni<br>uvedení kandidáti se svou kandidaturou souhlasí a mají aktivní zájem podílet se na činnosti školské rady. Ve školské radě Vás v<br>následujících třech letech budou zastupovat tři nejúspěšnější z těchto kandidátů. |  |  |  |  |  |
| Seznam 8 kandidátů (v ABECEDNÍM POŘADÍ) a jejich medailonky:                                                                                                    |  |  |  |  |  |
|                                                                                                    |  |  |  |  |  |
| Způsob volby:                                                                                                    |  |  |  |  |  |
| POZOR - kandidátů je 8, řazeni jsou podle abecedy, pro zobrazení všech kandidátů při hlasování je nutné posouvat obrazovku!                                                                                                    |  |  |  |  |  |
| V kandidátní listině zaškrtněte ve čtverečku za jménem až tři své favoritní kandidáty.                                                                                                    |  |  |  |  |  |
| Platný je tedy ten hlasovací lístek, ve kterém je vyznačen minimálně jeden a maximálně tři kandidáti.                                                                                                    |  |  |  |  |  |
| Hlasování je otevřené od úterý 7. června 2022 od 8 hodin do pondělí 13. června 2022 do 20 hodin.                                                                                                    |  |  |  |  |  |
| Poté tříčlenná volební komise zpracuje platné hlasy a o výsledcích Vás budeme informovat.                                                                                                    |  |  |  |  |  |
| Přeji Vám šťastnou ruku při výběru Vašich zástupců.                                                                                                    |  |  |  |  |  |
| Iva Fischerová<br>7. 6. 2022                                                                                                    |  |  |  |  |  |
| Vyplněno: 0 / 8 0% C Zpět 1/3 Dále >                                                                                                    |  |  |  |  |  |

Pokračujte volbou **nejvýše 3** zástupců, v případě změny volby je potřeba nejdříve zrušit volbu opakovaným kliknutím do již zaškrtnutého políčka, teprve potom půjde hlasovat pro jiného kandidáta. Pokračujte kliknutím na tlačítko "**Dále**" (opět v pravém dolním rohu).

## Na poslední stránce je nutné Vaše hlasování potvrdit kliknutím na tlačítko "Uložit" v levém dolním rohu.

Volby do školské rady - červen 2022

Úvod Strana 1 Závěr

Děkujeme za účast ve volbách do Školské rady ZŠ Dolní Břežany.

Svoji volbu potvrďte kliknutím na tlačítko Uložit v levém dolním rohu.

| Uložit | Vyplněno: 0 / 8 | 0% | < | Zpět | 3/3 | Dále |
|--------|-----------------|----|---|------|-----|------|

5. Řádně ukončené volby poznáte hned po opuštění ankety – pod textem "**Odpovězeno**" se Vám objeví zelené zatržítko.

## Ankety

| Anketa                                 | Vlastník           | Popis                                                                                                    | Možno vyplňovat do | Otázky | Odpovězeno |  |
|----------------------------------------|--------------------|----------------------------------------------------------------------------------------------------|--------------------|--------|------------|--|
| Volby do školské rady -<br>červen 2022 | Bc. Petr Nádvorník | Volby do Školské rady ZŠ Dolní Břežany - od úterý 7.<br>6. 2022 (od 8:00) až do pondělí 13. 6. 2022 (do<br>20:00). | 13. 6. 2022 20:00  | 8      |            |  |
|                                        |                    |                                                                                                    |                    |        | 2          |  |